# TM2441–16 ABPM Data Manager

# INSTRUCTION MANUAL

## Simplified Manual

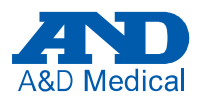

1WMPD4003682E

© 2023 A&D Company, Limited.

- No part of this publication may be reproduced, transmitted, transcribed, or translated into any language in any form by any means without the written permission of A&D Company, Limited.
- The contents of this manual and the specifications of the instrument covered by this manual are subject to change for improvement without notice.

Windows, .Net Framework and Visual C++ are trademarks or registered marks of Microsoft Corporation.

Other trademarks and trade names are those of their respective owners.

## Contents

| 1.   | Introduction                            | 1  |
|------|-----------------------------------------|----|
| 2.   | Compliance                              | 1  |
| 3.   | System Requirements                     | 2  |
| 4.   | Installing the ABPM Data Manager        | 2  |
| 5.   | Uninstalling the ABPM Data Manager      | 6  |
| 6.   | Reinstalling the ABPM Data Manager      | 7  |
| 7.   | Connection Procedure                    | 8  |
| 7.1. | Initial Settings of the TM2440 / TM2441 | 8  |
| 7.2. | Downloading Data                        | 10 |
| 7.3. | Views                                   | 12 |
| 7.4. | Chart View                              | 14 |
| 7.5. | Layout                                  | 15 |
| 7.6. | PDF Output                              | 15 |
| 7.7. | Recorder                                | 16 |
| 7.8. | Manual                                  | 17 |
|      |                                         |    |

## 1. Introduction

This document is a simplified manual for installation and operation of the optional software "ABPM Data Manager (TM2441-16)" for the ABPM recorders (TM2440 and TM2441). In order to understand this software and make full use of it, please read this manual thoroughly before use and keep it in an easily accessible place for future reference.

ABPM : Ambulatory Blood Pressure Monitor

## 2. Compliance

The software conforms to Medical Devices Directive 93/42/EEC. This is evidenced by the CE mark of conformity accompanied by the reference number of a designated authority.

The software conforms to RoHS Directive 2011/65/EU.

## 3. System Requirements

| Computer CPU     | : | 1GHz or faster processor                             |
|------------------|---|------------------------------------------------------|
| Memory           | : | 2 GB or more                                         |
| Operating System | : | Windows 10 (x64), Windows 11 (x64)                   |
| SVGA             | : | 800 x 600 pixels or more recommended                 |
| Disk             | : | DVD drive (Drive corresponding to enclosed           |
|                  |   | media)                                               |
| Hard Disk        | : | 24 GB available space                                |
| Printer          | : | Environment in which XPS format files can be printed |

Patient / measurement data can be managed using this product database (MySQL 8.0). If MySQL is already installed, there is possibility that it will not work properly.

## 4. Installing the ABPM Data Manager

1. Insert the software DVD into the DVD drive on your computer and run "Setup.exe".

| Name        | Туре        |  |  |
|-------------|-------------|--|--|
| AND         | File folder |  |  |
| 😂 Setup.exe | Application |  |  |

2. Click the Install key to install the ABPM Data Manager.

| Software V | 1 Data Manager Installer Close |
|------------|--------------------------------|
|            | Install                        |
|            |                                |
|            |                                |
|            |                                |

#### 4. Installing the ABPM Data Manager

3.

| Click the Next key.                                                                                                    |                                    |                                |          |
|----------------------------------------------------------------------------------------------------|------------------------------------|--------------------------------|----------|
| 🕼 ABPM Data Manager                                                                                                    | -                                  |                                | ×        |
| Welcome to the ABPM Data Manager Setup<br>Wizard                                                                                                    |                                    |                                |          |
| The installer will guide you through the steps required to install ABPM Data M<br>computer.                                                                                                    | lanager                            | on your                        |          |
| WARNING: This computer program is protected by copyright law and interne<br>Unauthorized duplication or distribution of this program, or any portion of it, m<br>or criminal penalties, and will be prosecuted to the maximum extent possible of | itional tr<br>ay resul<br>under th | eaties.<br>t in seve<br>e law. | re civil |
| < <u>B</u> ack                                                                                                    |                                    | Can                            | cel      |

- 4. Click the Next key.
- If the user account control popup window appears during software installation, please allow changes to the computer.

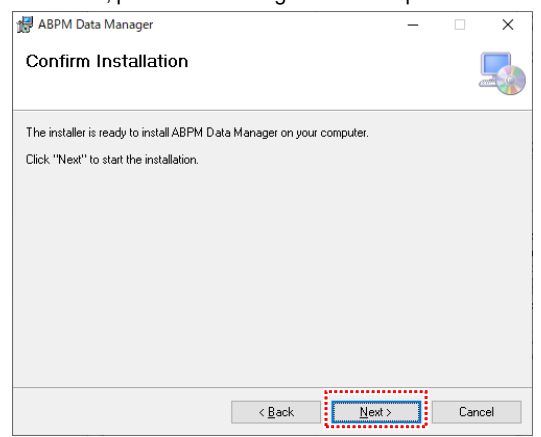

 Click the Close key on the window below after the installation is completed. Then proceed to installation of files necessary for software startup.

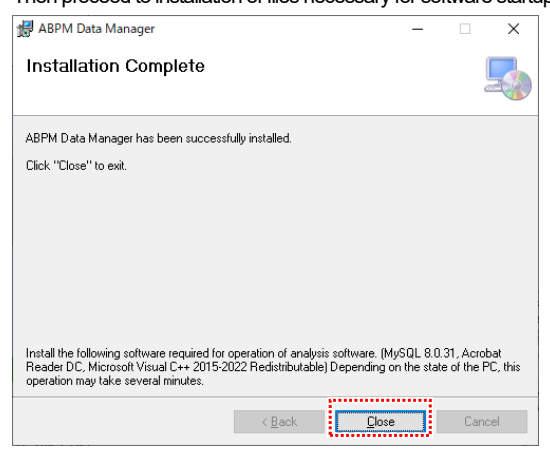

 When the ABPM Data Manager is installed automatically, the following window is displayed. If the compatible software already exists in the computer, the software is not installed. This installation requires 10 minutes.

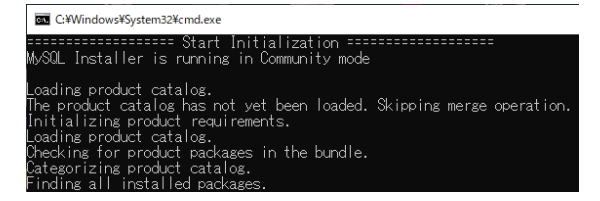

4. Installing the ABPM Data Manager

7. Click the OK key.

Click the Close key after this installation to close the installer program.

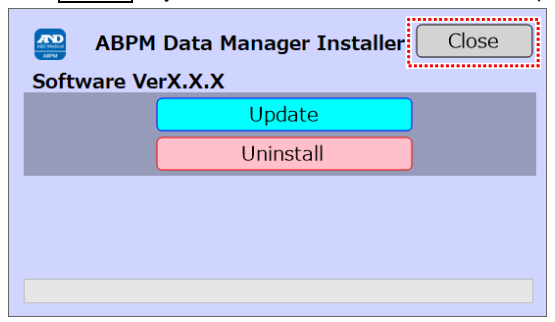

When the software installation is completed, ABPM Data Manager is installed in "C: ¥ANDTools" and the following shortcut is created on the desktop.

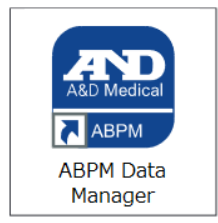

When the installer is displayed at the time of initial software startup a popup for user account control is displayed. Please allow changes to the computer if prompted.

## 5. Uninstalling the ABPM Data Manager

 Insert the software DVD into the DVD drive on your computer and run "Setup.exe".

| Name        | Туре        |
|-------------|-------------|
| AND         | File folder |
| 👺 Setup.exe | Application |

2. Click the Uninstall key to delete the ABPM Data Manager.

| Boftware Ve | Data Manager Installer<br>rX.X.X | Close |
|-------------|----------------------------------|-------|
|             | Update                           |       |
| 1           | Uninstall                        | )     |
| ÷           |                                  |       |
|             |                                  |       |
|             |                                  |       |
|             |                                  |       |

- 3. Specify the ABPM Data Manager. Click the Uninstall key.
- X If you uninstall MySQL used by program, that may affect operation.
- When MySQL is uninstalled, all of the data in the database is deleted.

| 醓 Select Uninstall Items               | Close |
|----------------------------------------|-------|
| ABPM Data Manager                      |       |
| MySQL + MySQL Connecto                 | r     |
|                                        |       |
| ·····.                                 |       |
| Uninstall                              |       |
| ······································ |       |
|                                        |       |

## 6. Reinstalling the ABPM Data Manager

- The last settings are reset to factory settings by reinstalling the ABPM Data Manager. Memorize last settings before reinstalling.
- Insert the software DVD into the DVD drive on your computer and run "Setup.exe".

| Name        | Туре        |
|-------------|-------------|
| AND         | File folder |
| 🔓 Setup.exe | Application |

2. Click the Re-install key or Update key to overwrite the ABPM Data Manager.

| Software Ve | Data Manager Installe<br>rX.X.X | r Close |
|-------------|---------------------------------|---------|
|             | Re-Install or                   | Update  |
|             | Uninstall                       |         |
|             |                                 |         |
|             |                                 |         |
|             |                                 |         |

3. Proceed to step 3 at page 3.

## 7. Connection Procedure

## 7.1. Initial Settings of the TM2440 / TM2441

1. Confirm the blood pressure measurement is stopped.

Connect the recorder to the personal computer using the USB cable.

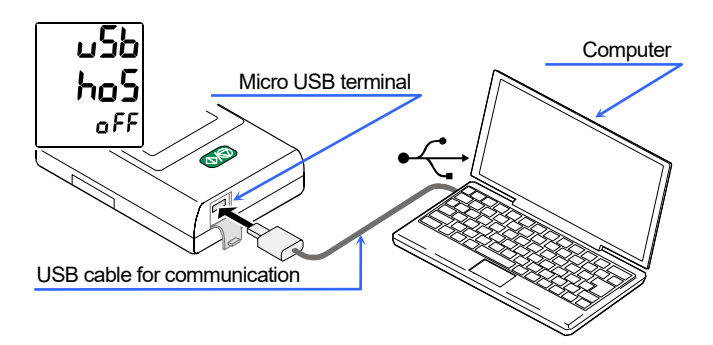

- 2. Run the ABPM Data Manager.
- When the software cannot communicate, the following message is displayed.

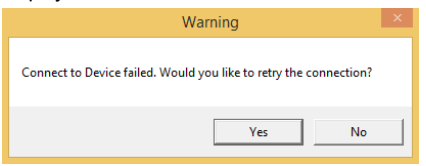

When the NO key is clicked, the following message is displayed.

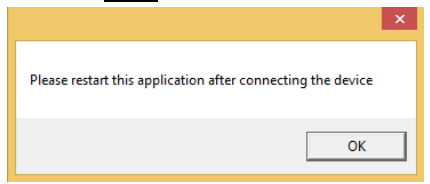

The default recorder port is set to "AUTO" on the "Options" window in the factory settings. If you want to specify the recorder port to be fixed, set a port at the "Options" window.

| 🚰 Options                                                                                                    |                                                     | 2                            | -      |       | ×  |
|----------------------------------------------------------------------------------------------------|-----------------------------------------------------|------------------------------|--------|-------|----|
| Nomal Settings     Basic     UI     Diagnostic     Department     PP Measure Settings     Report Settings     Print Settings     Database Settings     FTP Server Settings     Recorder Type     Deve Settings | Recorder Info<br>Recorder Port                      | COM1                         | ✓ Auto |       |    |
|                                                                                                    | Hospital Info<br>Hospital Name:<br>Report Sub Head: | Hospital Name<br>BP Analysis |        |       |    |
| Data settings<br>▶ Language Settings                                                                                                    | Other Info<br>Report Font Size:<br>Report UUID:     | 18<br>ID                     | •      |       |    |
|                                                                                                    |                                                     |                              | ок     | Cance | el |

The following window is displayed when the software is activated.

Input the license code obtained by the icon to the "Enter License code" field.

Click the Register key. The following window will not be displayed from the next startup.

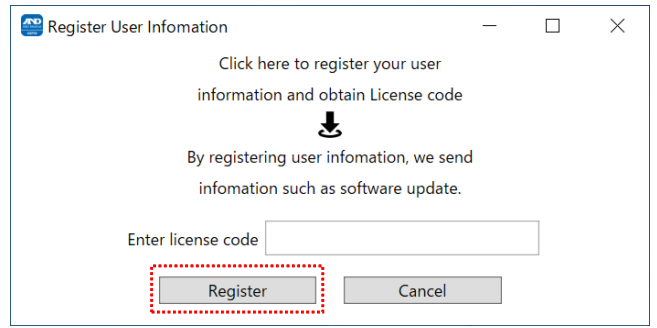

## 7.2. Downloading Data

Click the Download key to download data from TM2440 / TM2441 to the computer.

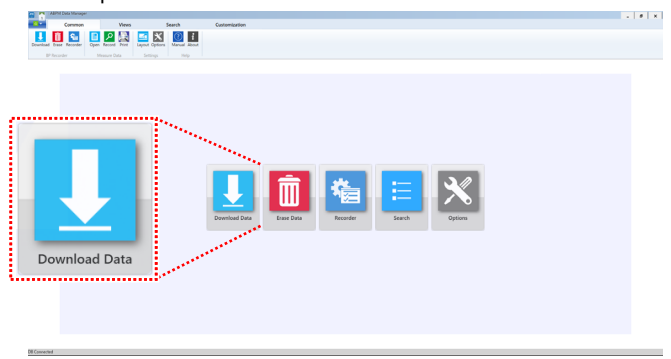

The "Patient Info" window will be displayed after the data download is complete.

- If you need to identify each patient, be sure to input each person's name in the "Name" field. File management is performed with the stored content.
- Input bedtime and wakeup time in the "Sleep Time" field for processing data.
- Input other necessary details. Each entry data is separately saved to each record for the patient. Click the <u>Save</u> key to apply the settings and the data list window will be displayed.

#### 7. Connection Procedure

| 🚻 Patient Info        |       |       |                                       |                |                     | - | × |
|-----------------------|-------|-------|---------------------------------------|----------------|---------------------|---|---|
| File: hirose1         |       |       | Date: 2018-03-07                      |                | Time: 11:00         |   |   |
| Search by Name or No. |       | input |                                       |                |                     |   |   |
| Basic                 |       |       |                                       |                |                     |   | _ |
| Name                  | input |       | Social Insurance                      |                | Medical Insurance   |   |   |
| Telephone             |       |       | Outpatient No.                        |                | Hospitalization No. |   |   |
| Details               |       |       |                                       |                |                     |   |   |
| Sex                   |       | >     | Age                                   | 0              | Height              | 0 |   |
| Address               |       |       |                                       |                | Weight              | 0 |   |
| Outpatient Info       |       |       |                                       |                |                     |   |   |
| Department            |       | ~     | Bed No                                |                | Insurance           |   |   |
| Sleep Time            | From  |       | То                                    | Comments       |                     |   |   |
| 0:00~23:00            | 00:00 |       | 07:00                                 |                |                     |   |   |
|                       |       |       |                                       |                |                     |   |   |
|                       |       |       |                                       |                |                     |   |   |
| Report Comments       |       |       |                                       |                |                     |   | _ |
|                       |       |       |                                       |                |                     |   |   |
|                       |       |       |                                       |                |                     |   | ~ |
|                       |       |       |                                       |                |                     |   |   |
| L                     |       |       |                                       |                |                     |   |   |
|                       |       | Reset | Save                                  | Save and Print | Cancel              |   |   |
|                       |       |       | · · · · · · · · · · · · · · · · · · · |                |                     |   |   |

| Name                | Τ                                                                        |
|---------------------|--------------------------------------------------------------------------|
|                     | Туре                                                                     |
| Data                | Folder                                                                   |
| Language            | Folder                                                                   |
| Log                 | Folder                                                                   |
| Setup               | Folder                                                                   |
| UI                  | Folder                                                                   |
| zh-Hans             | Folder                                                                   |
| ABPMDataManager.exe | Application                                                              |
|                     | Data<br>Language<br>Log<br>Setup<br>UI<br>zh-Hans<br>ABPMDataManager.exe |

#### 7.3. Views

| 😁 I 🔂   | ABPM   | Data Man | ager           |         |          |       |            |                     |           |              |                |             |       |        |           |
|---------|--------|----------|----------------|---------|----------|-------|------------|---------------------|-----------|--------------|----------------|-------------|-------|--------|-----------|
| • •     |        | Comm     | on             |         | Viev     | /S    | ۰.<br>     | Sear                | ch        |              | Custo          | mization    |       |        |           |
| ы       | •      |          | 1              |         | ġ.       | 9     | $\bigcirc$ | Ð                   | thi       | ۵            |                |             | 2     |        | 2         |
| Save    | Export | Datalist | Minute<br>List | Summary | Day      | Night | Partial    | Partial<br>Settings | Histogram | Pie<br>Graph | Trend<br>Graph | Scatterplot | Print | Layout | Patient   |
| Measure | e Data |          |                | Di      | ata View |       |            |                     |           | Char         | t View         |             | Data  | Report | Fill Info |

Data List : Blood pressure measurement time, blood pressure value, pulse rate and waveform are displayed.

- Minute List : The position average information for 1 minute is displayed as "x, y, z". The variation integrated value with respect to the position average information is displayed as "Activity". The average value information on temperature and pressure is displayed as "Atmospheric Temperature".
  - Summary : Summary of all sections.
    - Day : Summary at waking up.
    - Night : Summary at sleep.
    - Partial : Summary of arbitrary processing section by partial settings.
- Partial Settings : All or arbitrary processing sections can be set.

#### 7. Connection Procedure

| Layo      | out of D           | )ata    | a List    | t             |               |                |               |                                                                                                    |          |           |             |                                         |
|-----------|--------------------|---------|-----------|---------------|---------------|----------------|---------------|----------------------------------------------------------------------------------------------------|----------|-----------|-------------|-----------------------------------------|
|           | 1. Bl              | 00      | d pre     | essure        | e mea         | surer          | nent          | time,                                                                                                    | bloc     | od p      | ressure va  | alue,                                   |
|           | рι                 | ulse    | e rate    | e (MA         | P, DP         | are c          | alcul         | ated                                                                                                    | valu     | es).      |             |                                         |
| _         | 2 E                | vcli    | ision     | ∙ Me          | asure         | ment           | resu          | lte wi                                                                                                    | th "     | /" a      | re evclude  | and are                                 |
|           | Z. L/              |         | 13101     |               | asure         | nent           | leau          |                                                                                                    | ui v     | a         |             |                                         |
|           | nc                 | ot r    | eflec     | ted in        | i grapr       | is an          | d rep         | ort re                                                                                                    | sult     | S.        |             |                                         |
| _         | 3. C               | ick     | to dis    | splav         | the wa        | vefor          | m ara         | aph c                                                                                                    | orres    | spon      | dina to the |                                         |
| 1         | m                  | ~~~     |           | nont          |               |                | 5             |                                                                                                    |          |           | 5           |                                         |
| U         |                    | ca      | Suici     | nent.         |               |                |               |                                                                                                    |          |           |             |                                         |
| <u>``</u> |                    |         |           |               |               |                |               |                                                                                                    |          | < No. 100 |             |                                         |
|           | ADDA Data Manager  | _       |           |               |               |                |               |                                                                                                    | <b>`</b> | <u> </u>  |             |                                         |
|           | Common             |         | Vine      |               | Search        |                | Curtomizati   |                                                                                                    |          |           |             | -   8   ×                               |
| nn e      |                    |         |           |               | Search        |                |               | an in the second second second second second second second second second second second second second second se |          |           |             |                                         |
| Taye Ex   | port Datalist Mini | ne Surr | imary Day | Night Partial | Partial Histo | gram Pie       | Trend Scatter | plot Print                                                                                                    | Layoj P  | atient    |             |                                         |
| M sure E  | uta Us             | ·       | Data View |               | Settinos      | Graoh<br>Chart | Granh<br>View | Data                                                                                                    | port r   | nto (     |             |                                         |
| Q Cur     | rent Data          |         |           |               |               |                |               |                                                                                                    |          |           |             | -                                       |
| finpur    | Date               | Time    | SYS       | DIA           | MAP           | DP             | PUL           | Status                                                                                                    | Exclude  | Wave      | Comments    | ^                                       |
| 1         | 2018/03/07         | 11:44   | 104       | 77            | 86            | 75             | 73            | HB                                                                                                    |          | Wave      |             |                                         |
| 2         | 2018/03/07         | 11:46   | 104       | 72            | 82            | 75             | 73            | HB                                                                                                    |          | Wave      |             |                                         |
| 3         | 2018/03/07         | 12:00   | 100       | 70            |               | 400            |               | AA 8                                                                                                    |          | Wave      | Pulse Err   |                                         |
| 4         | 2018/03/07         | 12:03   | 126       | 76            | 92            | 102            | 81            | AA                                                                                                    |          | Wave      | PA4_IHB_    |                                         |
| 5         | 2018/03/07         | 12:30   | 116       | 82            | 93            | 90             | 78            | AA                                                                                                    |          | Wave      |             |                                         |
| 0         | 2018/03/07         | 13:00   | 115       | 75            | 00            | 69             | 78            | AA                                                                                                    |          | Wave      | 110         |                                         |
| -         | 2018/03/07         | 14:00   | 106       | 21            | 03            | 91             | 00            | AA                                                                                                    |          | Wave      | HB_         |                                         |
| 0         | 2018/03/07         | 14:00   | 113       | 77            | 93            | 0/             | 76            | AA                                                                                                    |          | Wave      |             |                                         |
| 9         | 2018/03/07         | 14:30   | 113       | 76            | 09            | 99             | 00            | AA                                                                                                    |          | Wave      |             |                                         |
| 11        | 2018/02/07         | 15-20   | 115       | 81            | 02            | 80             | 69            | AA                                                                                                    |          | Mave      |             | _                                       |
| 12        | 2018/03/07         | 16:00   | 110       | 78            | 88            | 75             | 69            | AA                                                                                                    |          | Maye      | rc_no_      | _                                       |
| 13        | 2018/03/07         | 16:30   | ***       | ***           | ***           | ***            | ***           | AA10                                                                                                    | <b>v</b> | Wave      | Motion Err  |                                         |
| 14        | 2018/03/07         | 16:32   | 119       | 78            | 91            | 89             | 75            | AA                                                                                                    | <b>v</b> | Wave      | MArt36_IHB  |                                         |
| 15        | 2018/03/07         | 17:00   | 112       | 80            | 90            | 77             | 69            | AA                                                                                                    |          | Wave      |             |                                         |
| 16        | 2018/03/07         | 17:30   | 126       | 90 1          | 102           | 95             | 76            | AA                                                                                                    |          | Wave      | НВ          |                                         |
| 17        | 2018/03/07         | 18:00   | 113       | 81            | 91            | 77             | 69            | AA                                                                                                    |          | Wave      |             |                                         |
| 18        | 2018/03/07         | 18:30   | 120       | 98 1          | 105           | 90             | 75            | AA                                                                                                    | 2        | Wave      | MArt56_IHB_ |                                         |
| 19        | 2018/03/07         | 19:00   | 119       | 86 î          | 97            | 89             | 75            | AA                                                                                                    |          | Wave      |             |                                         |
| 20        | 2018/03/07         | 19:30   | 117       | 88 î          | 97            | 83             | 71            | AA                                                                                                    |          | Wave      |             |                                         |
| 21        | 2018/03/07         | 20:00   | 121       | 91 1          | 101           | 85             | 71            | AA                                                                                                    |          | Wave      | P12_        |                                         |
| 22        | 2018/03/07         | 20:30   | 128       | 94 1          | 105           | 84             | 66            | AA                                                                                                    |          | Wave      |             |                                         |
| 23        | 2018/03/07         | 21:00   | 118       | 85 ↑          | 96            | 73             | 62            | AA                                                                                                    |          | Wave      |             |                                         |
| 24        | 2018/03/07         | 21:30   | 124 î     | 85 ↑          | 98            | 76             | 62            | AA                                                                                                    |          | Wave      |             |                                         |
| 25        | 2018/03/07         | 22:00   | 130 1     | 91 î          | 104           | 72             | 56            | AA                                                                                                    |          | Wave      |             |                                         |
| 26        | 2018/03/07         | 22:30   | 166 1     | 100 1         | 122           | 102            | 62            | AA                                                                                                    |          | Wave      |             | , I I I I I I I I I I I I I I I I I I I |

#### 7.4. Chart View

Each list can be confirmed at "Data View" in "Views".

Histogram : Histogram is displayed.

Pie Graph : Pie chart is displayed.

Trend Graph : Line graph is displayed.

Scatter Plot : Correlation graph is displayed.

For the display of "Trend Graph", you can display the item for which the check box is marked. The graphs for acceleration and activity are exclusive, and only one of them can be displayed.

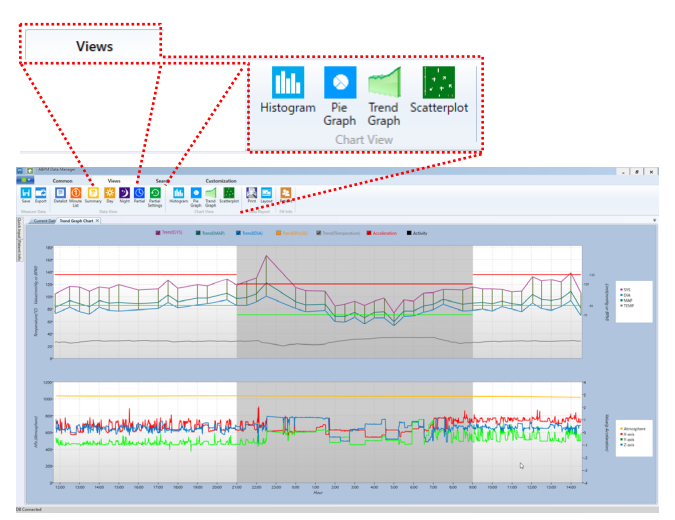

## 7.5. Layout

Specify items to be printed and mark the checkbox for selected items.

| Template Settings  |                            | -                                                                            | ×      |
|--------------------|----------------------------|------------------------------------------------------------------------------|--------|
| Template Select    |                            |                                                                              |        |
| Template : Standar | rd Print Template          |                                                                              | <br>1. |
| Layout             |                            | Hospital Name<br>BP Apalysis                                                 |        |
| Summary            | Summary Settings<br>BP Avg | Name:SampleData Sex:Male Age:0 Hospitalization No:<br>Outestingt No. Red No. |        |
| 🗌 Data             | Awake Avg                  | Time:11:44 2018-03-07 14:30 2018-03-08 ID:                                   |        |
| Partial Data       | Max Percentage             | Valid readings:47 items Sleep Time:21:00 09:00                               |        |
| BP Data            | Circadian                  | (1)BP Avg 111/77 mmHg(Reference130/80 mmHg)                                  |        |
| Histogram          | Pulse     Morning          | (2)Awake Avg 116/80 mmHg(Reference135/85 mmHg)                               |        |
| Pie Graph          | Comment                    | (3)Sleep Avg 105/73 mmHg(Reference120/70 mmHg)                               |        |
| Trend Graph        |                            | (4)Max SYS: 166mmHg In22:30 Max DIA: 100mmHg In22:30                         |        |
| Scatterplot        |                            | Min SYS: 73mmHg In 05:00 Min DIA: 52mmHg In 05:00                            |        |
|                    |                            | (5)Awake BP: Sleep BP:                                                       |        |
| Anch               | Saue                       | SYS(>145 mmHg) 0.00% SYS(>120 mmHg) 14.29%                                   | ~      |
| Арруу              | Save                       | 検索する文字所の入力 ・ ・                                                               | ÷      |

## 7.6. PDF Output

PDF output is possible by running "Export" for details set at layout.

|             | I AND A | nalysis Software |             |           |             |                    |        |                 |           |        |         |
|-------------|---------|------------------|-------------|-----------|-------------|--------------------|--------|-----------------|-----------|--------|---------|
|             |         | Common           | Vie         | vs        | Sear        | ch                 | c      | ustomization    |           |        |         |
| Fil<br>Save | Export  | Datalist Minute  | Summary Day | Night Par | ial Partial | tille<br>Histogram | Pie Tr | end Scatterplot | Print     | Layout | Patient |
| Measun      | e Data  | List             | Data Viev   | ,         | Settings    |                    | Data   | Report          | Fill Info |        |         |

#### 7.7. Recorder

By running the recorder, it is possible to customize the default settings for the recording data of the TM2441 series.

Refer to the TM2440 / TM2441 instruction manual for the further details.

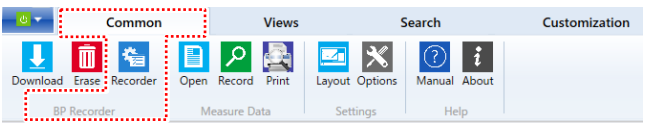

When the Save key is clicked, TM2441 operation mode is set to the mode selected on the tab. If you move the mouse cursor over the tab, you can check the description for each mode.

| ID 222  | Date                                                                                                    |                                                                                            |                                                                                                    |                                       |                |              |     |
|---------|----------------------------------------------------------------------------------------------------|--------------------------------------------------------------------------------------------|----------------------------------------------------------------------------------------------------|---------------------------------------|----------------|--------------|-----|
|         | Ambulatory Blood Pr                                                                                                    | essure Measurement Co                                                                      | ndition Settin                                                                                           | nas                                   |                |              |     |
| Display |                                                                                                    | ABP(Auto)                                                                                  |                                                                                                    |                                       | ABP            | (Auto.Sleep) |     |
| • 0N    | Auto Start Time                                                                                                    | Operation Time                                                                             |                                                                                                    | Section                               | Time           | Interva      |     |
| O OFF   | (Hours)                                                                                                    | (Hours)                                                                                    |                                                                                                    | (Hours)                               |                | (mins)       |     |
|         | OFF ~                                                                                                    | OFF ~                                                                                      | 1                                                                                                    | 0                                     | ~              | 30           | ~   |
|         |                                                                                                    |                                                                                            | 2                                                                                                    | OFF                                   | ~              | OFF          | ~   |
|         | Preset Time                                                                                                    |                                                                                            | -                                                                                                    | 055                                   |                | 055          |     |
|         | 2: All Time: 30 mins                                                                                                    | ins 22:00-07:00: 30 mins                                                                   | 3                                                                                                    | OFF                                   | -              | orr          | -   |
|         |                                                                                                    |                                                                                            | 4                                                                                                    | UFF                                   | ~              | OFF          | v   |
|         | Preset 1                                                                                                    | Preset 2                                                                                   | 5                                                                                                    | OFF                                   | Ŷ              | OFF          | v   |
|         |                                                                                                    |                                                                                            |                                                                                                    |                                       |                |              |     |
|         |                                                                                                    |                                                                                            | 6                                                                                                    | OFF                                   | ~              | OFF          | ~   |
|         | •Auto Start Time is !                                                                                                    | Start time of the automat                                                                  | 6<br>ted measurem                                                                                        | OFF                                   | ~              | OFF          | Ÿ   |
|         | •Auto Start Time is<br>•Operation time is 0                                                                                      | Start time of the automat<br>Operation time of the aut                                     | 6<br>ted measurem<br>comated meas                                                                        | OFF<br>ient<br>urement                | ~              | OFF          | ~   |
|         | •Auto Start Time is :<br>•Operation time is 0<br>Self Measurement of                                                             | Start time of the automat<br>Operation time of the aut<br>Blood Pressure Conditio          | 6<br>ted measurem<br>comated measurem                                                                    | OFF                                   | 2              | OFF          | ~   |
|         | •Auto Start Time is 5<br>•Operation time is 0<br>Self Measurement of<br>OBP                                                      | Start time of the automat<br>Operation time of the aut<br>Blood Pressure Conditio<br>AOBP  | 6<br>ted measurem<br>comated measurem<br>on Settings<br>HBP                                              | OFF                                   | ANBP           | OFF          | ASE |
|         | •Auto Start Time is 1<br>•Operation time is 0<br>Self Measurement of<br>OBP<br>MeasurementCount                                  | Start time of the automat<br>Operation time of the aut<br>Blood Pressure Conditio<br>AOBP  | 6<br>ted measurem<br>comated meas<br>on Settings<br>HBP<br>Start Time of                                 | OFF<br>urement<br>of Alarm (I         | ANBP<br>Hours) | OFF          | ASE |
|         | Auto Start Time is :<br>Operation time is :<br>Self Measurement of<br>OBP<br>MeasurementCount<br>2                               | Start time of the automat<br>Operation time of the aut<br>Blood Pressure Conditio<br>AOBP  | 6<br>ted measurem<br>comated measurem<br>on Settings<br>HBP<br>Start Time of<br>7                        | OFF<br>urement<br>of Alarm (I         | ANBP<br>Hours) | OFF          | ASE |
|         | *Auto Start Time is :<br>Operation time is :<br>Self Measurement of<br>OBP<br>MeasurementCount<br>2 v<br>Interval (mins)         | Start time of the automat<br>Operation time of the aut<br>Blood Pressure Condition<br>AOBP | 6<br>ted measurem<br>om Settings<br>HBP<br>Start Time of<br>7<br>22                                      | OFF<br>eent<br>urement                | ANBP<br>Hours) | OFF          | ASE |
|         | +Auto Start Time is 1<br>•Operation time is 0<br>Self Measurement of<br>MeasurementCount<br>2 v<br>Interval (mins)<br>1 v        | Start time of the automat<br>Operation time of the aut<br>Blood Pressure Condition<br>AOBP | 6<br>ted measurem<br>comated measurem<br>HBP<br>Start Time of<br>7<br>22<br>OFF                          | OFF<br>eent<br>urement                | ANBP<br>Hours) | OFF          | ASE |
|         | ·Auto Start Time is :<br>·Operation time is 0<br>Self Measurement of<br>OBP<br>MeasurementCount<br>2 v<br>Interval (mins)<br>1 v | Start time of the automat<br>Diperation time of the aut<br>Blood Pressure Conditio<br>AOBP | 6<br>ted measurem<br>comated measurem<br>on Settings<br>HBP<br>Start Time of<br>7<br>22<br>OFF<br>OFF    | OFF<br>eent<br>urement<br>of Alarm (I | ANBP<br>Hours) | OFF          | ASE |
|         | -Auto Start Time is :<br>-Operation time is C<br>Self Measurement of<br>OBP<br>MeasurementCount<br>2 v<br>Interval (mins)<br>1 v | Start time of the automat<br>Operation time of the aut<br>Blood Pressure Condition<br>AOBP | 6<br>ted measurem<br>comated meas<br>on Settings<br>HBP<br>Start Time of<br>7<br>22<br>OFF<br>OFF<br>OFF | OFF<br>eent<br>urement<br>of Alarm (I | ANBP<br>fours) | OFF          | ASE |
|         | •Auto Start Time is :<br>•Operation time is C<br>Self Measurement of<br>OBP<br>MeasurementCount<br>2 v<br>Interval (mins)<br>1 v | Start time of the automat<br>Operation time of the aut<br>Blood Pressure Condition<br>AOBP | 6<br>ted measurem<br>omated measurem<br>HBP<br>Start Time of<br>7<br>22<br>OFF<br>OFF<br>OFF             | OFF<br>eent<br>urement<br>of Alarm (I | ANBP<br>łours) | OFF          | ASE |

## 7.8. Manual

Refer to the "Manual" in the help menu about detailed methods of

operations and settings concerning the software.

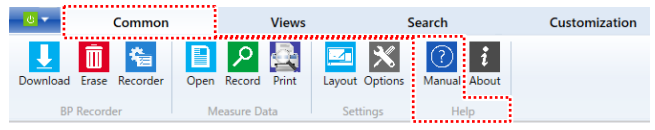

| MEMO |
|------|
|      |
|      |
|      |
|      |
|      |
|      |
|      |
|      |
|      |
|      |
|      |
|      |
|      |
|      |
|      |
|      |
|      |
|      |
|      |
|      |
|      |
|      |
|      |
|      |
|      |
|      |
|      |

| MEMO |
|------|
|      |
|      |
|      |
|      |
|      |
|      |
|      |
|      |
|      |
|      |
|      |
|      |
|      |
|      |
|      |
|      |
|      |
|      |
|      |
|      |
|      |
|      |
|      |
|      |
|      |
|      |
|      |

| MEMO |
|------|
|      |
|      |
|      |
|      |
|      |
|      |
|      |
|      |
|      |
|      |
|      |
|      |
|      |
|      |
|      |
|      |
|      |
|      |
|      |
|      |
|      |
|      |
|      |
|      |
|      |

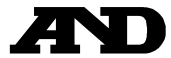

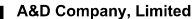

1-243 Asahi, Kitamoto-shi, Saitama-ken 364-8585 Japan Telephone: [81] (48) 593-1111 Fax: [81] (48) 593-1119

#### EC REP Emergo Europe B.V.

Prinsessegracht 20, 2514 AP The Hague, THE NETHERLANDS

#### A&D INSTRUMENTS LIMITED

Unit 24/26 Blacklands Way, Abingdon Business Park, Abingdon, Oxon. OX14 1DY, UNITED KINGDOM Telephone: [44] (1235) 550420 Fax: [44] (1235) 550485

#### A&D ENGINEERING, INC.

4622 Runway Boulevard, Ann Arbor, Michigan 48108, U.S.A. Telephone: [1] (888) 726-4772

#### A&D AUSTRALASIA PTY LTD

32 Dew Street, Thebarton, South Australia 5031, AUSTRALIA Telephone: [61] (8) 8301-8100 Fax: [61] (8) 8352-7409

#### 000 A&D RUS

#### ООО "ЭЙ энд ДИ РУС"

Почтовый адрес:121357, Российская Федерация, г.Москва, ул. Верейская, дом 17 Юридический адрес: 117545, Российская Федерация, г. Москва, ул. Дорожная, д.3, корп.6, комн. 86 (121357, Russian Federation, Moscow, Vereyskaya Street 17)

(121357, Russian Federation, Moscow, Vereyskaya Street 17) тел.: [7] (495) 937-33-44 факс: [7] (495) 937-55-66

#### 爱安德技研贸易 (上海) 有限公司 A&D Technology Trading(Shanghai) Co. Ltd

#### A&D INSTRUMENTS INDIA PRIVATE LIMITED

D-48, Udyog Vihar, Phase-V, Gurgaon - 122016, Haryana, India Telephone: [91] (124) 4715555 Fax: [91] (124) 4715599

#### Auto Control Medical, an A&D company

6695 Millcreek Drive, Unit 6, Mississauga, ON L5N 5R8, Canada Telephone: [1](905) 814-6350 Fax: [1](905) 814-6355

#### A&D SCIENTECH TAIWAN LIMITED.

ED. A&D台灣分公司 艾安得股份有限公司

台湾台北市中正區青島東路 5 號 4 樓 (4F No.5 Ching Tao East Road, Taipei Taiwan R.O.C.) Tel: [886](02) 2322-4722 Fax: [886](02) 2392-1794

A&D INSTRUMENTS (THAILAND) LIMITEDบริษัท เอ แอนด์ ดี อินสทรูเม้นท์ (ไทยแลนด์) จำกัด 168/16 หมูที่ 1 ด้าบตรังสิต อำเภอธัญบุรี จังหวัดปทุมธานี 12110 ประเทศไทย ( 168/16 Moo 1, Rangsit, Thanyaburi, Pathumthani 12110 Thailand ) Tei : [66] 20038911

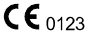